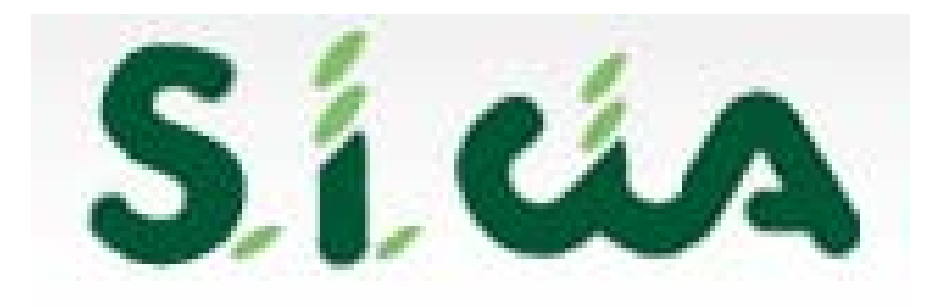

# Gestione Detrazioni Familiari a carico INPS - INPDAP

# Accesso al sistema

L'inserimento dei dati, la stampa e l'invio telematico delle dichiarazioni per le detrazioni di familiari a carico per pensionati e dipendenti INPS e INPDAP si può effettuare tramite una apposita procedura all'interno del sistema informatico della CIA (S.I. CIA) al quale si accede digitando l'indirizzo web <u>www.servizicia.it</u> oppure tramite il link presente nella intranet della Confederazione utilizzando i propri username e password.

| Benvenuto                                                                                                    |       |
|----------------------------------------------------------------------------------------------------|-------|
| Username Password                                                                                                    | 1     |
| Login                                                                                                    | A THE |
| A CONTRACTOR OF THE OWNER OF THE OWNER OWNER OWNER OF THE OWNER OWNER OWN |       |

Ogni sede provinciale dispone di una password di "Amministratore Provinciale" con la quale e possibile rilasciare, modificare, profilare le password per tutti gli operatori di quella provincia.

Per le province che non hanno ancora un Amministratore possono richiedere la password inviano una mail da parte del Presidente provinciale all'indirizzo <u>assistenza@agrinform.it</u> indicando:Nome e Cognome, codice fiscale, numero telefono, fax e-mail e codice istat della provincia (vedi apposita nota inviata a metà aprile)

## Gestione detrazioni

| i accada alla procedura della voca |
|------------------------------------|
| i accada alla procedura della voca |
| i accada alla procedura della voce |
| i accada alla procedura della voce |
| i accada alla procedura della voce |
| i accada alla procedura dalla voca |
| i accede alla procedura della voca |
| i accede alla procedura dalla voca |
| i accede ana pi ocedui a dana voce |
| menù                               |
| menu                               |
| ESTTONE MODULT                     |
|                                    |
| GESTIONE REDDITT                   |
|                                    |

# Ricerca Anagrafiche

- 1. Digitando il Cognome e Nome oppure il codice fiscale anche in parte nell'apposito campo
- 2. Digitare l'icona ricerca
- 3. Vengono visualizzati i nominativi dei soggetti che corrispondono alla ricerca
- 4. Nell'archivio unico sono stati già caricati, ad esclusione della Regione Emilia Romagna, i dati anagrafici di tutti i tesserati CIA, dei delegati ANP, DOL e ANCCA.
- 5. Per la visibilità dei dati è necessario verificare la corrispondenza dei codici permanenza delle anagrafiche con quella/e attribuite all'utente
- 6. Cliccando sull'icona a forma di triangolo verde si accede ai dati del soggetto
- 7. Per inserire nuove anagrafiche cliccare sull'icona "nuova anagrafica"

|   | An  | notazioni Opera -> Ricero   | ca anagrafica   |               |   |   |      |  |  | SELE |  |
|---|-----|-----------------------------|-----------------|---------------|---|---|------|--|--|------|--|
|   | ×   | Ricerca Soggetti An         | agrafici        |               | 2 | 7 |      |  |  |      |  |
|   | Ric | erca Soggetti Anagrafici:   | Inserisci crite | ri di ricerca | 0 | 9 |      |  |  |      |  |
| 1 | Co  | gnome nome/Denominazione/   | 'Codice fiscale | MAZZEI        |   |   |      |  |  |      |  |
|   | Ris | ultato Ricerca: Riga 1 di 1 | L               |               |   |   |      |  |  |      |  |
|   |     | Codice Fiscale              | Cognome Nome    |               |   |   | S. 🔺 |  |  |      |  |
|   | ⊳   | MZZLCU29D44G491E            | MAZZEI LUCIA    | 3             |   |   | 21   |  |  |      |  |
| 6 | ⊳   |                             |                 |               |   |   |      |  |  |      |  |
| Ŭ | ⊳   |                             |                 |               |   |   |      |  |  |      |  |
|   | ⊳   |                             |                 |               |   |   |      |  |  |      |  |
|   | ⊳   |                             |                 |               |   |   |      |  |  |      |  |

#### Nuova Dichiarazione detrazioni

| ⊳ | ANAG | Anagrafica                             | NO | ⊳   | ODS3 | Oneri di ristruttrazione 36-41% | NO     |
|---|------|----------------------------------------|----|-----|------|---------------------------------|--------|
| ⊳ | 8XMI | Destinazione 8 per mille               | NO | ⊳   | OD20 | Oneri detraibili al 20%         | NO     |
| ⊳ | 5XMI | Destinazione 5 per mille               | NO | ⊳   | OD55 | Oneri detraibili al 55%         | NO     |
| ⊳ | FAM  | Familiari a carico                     | NO | ⊳   | ONSP | Oneri e spese                   | NO     |
| ⊳ | TERR | Terreni                                | NO | ⊳   | ACCO | Acconti                         | NO     |
| ⊳ | FABB | Fabbricati                             | NO | ⊳   | ECCE | Eccedenze                       | NO     |
| ⊳ | DIAS | Redditi di lavoro dipendente           | NO | ⊳   | RITE | Ritenute                        | NO     |
| ⊳ | ASSI | Redditi assimilati a lavoro dipendente | NO | ⊳   | CRIM | Crediti d imposta               | NO     |
| ⊳ | CAP  | Redditi di capitale                    | NO | ⊳   | ESTE | Redditi prodotti all estero     | NO     |
| ⊳ | AUT  | Lavoro Autonomo non professionale      | NO | ⊳   | FABO | Familiari bonus fiscale         | NO     |
| ⊳ | DIVE | Redditi Diversi                        | NO | ⊳   | ESO  | Esonero                         | NO     |
| ⊳ | TASE | Redditi a tassazione separata          | NO | ⊳   | TRIB | Gestione tributi F24            | NO     |
| ⊳ | ODET | Oneri detraibili                       | NO |     | MODT | Modelli telematici              | SI (1) |
| ⊳ | ODED | Oneri deducibili                       | NO |     | ç    |                                 |        |
| ⊾ |      |                                        |    | - N |      |                                 |        |

Dopo aver richiamato un'anagrafica o averne inserita una nuova cliccare sull'icona, attivabile anche con il tasto shiftF9, per visualizzare l'elenco delle pagine disponibili e cliccare su MODT

### Anagrafica

| Annotazioni | Opera ->                              | Modelli            | telematici                               |        |                 |       |            | Q      |       |      |         |         | SELE            | Married Works |            |
|-------------|---------------------------------------|--------------------|------------------------------------------|--------|-----------------|-------|------------|--------|-------|------|---------|---------|-----------------|---------------|------------|
| Reside      | <b>ZEI LUCIA</b> - I<br>enza: VIA SAN | MZZLCU<br>I LORENZ | <b>J29D44G491E</b><br>ZO 6, 51017 PESCIA | A (PT) |                 |       |            |        |       |      |         |         | Anno<br>Imposta | 2007          |            |
| 渊 Gesti     | one Detra:                            | zione I            | mposta                                   |        |                 |       |            |        |       |      |         |         |                 |               |            |
| Dati Anag   | prafici e resi                        | denza –            |                                          |        |                 |       |            |        |       |      |         |         |                 |               |            |
| Data Nascil | a 04/04/19                            | 929                | Comune Nascita                           | PESCIA |                 |       | Provincia  | PT     | Sesso | F    | Stato C | ivile   | CONIUGATO/A     |               | <b>x 🎉</b> |
| Comune      | PESCIA                                |                    |                                          |        | Provincia       | PT    |            | CAP    | 51017 |      | Data Va | ariazio | ne Stato Civile | 04/04/1929    |            |
| Indirizzo   | VIA                                   | SAN                | LORENZO                                  |        |                 |       | Numero C   | ivico  | 6     |      | Frazi   | one     |                 |               |            |
|             |                                       |                    |                                          |        | •               |       |            |        |       |      |         |         |                 |               |            |
| Eler        | ico Detrazio                          | oni Di In          | nposta: Nuova Ri                         | ga 📑   |                 |       | 2          |        |       |      |         | /       |                 |               |            |
| Ente        |                                       |                    |                                          | /      | Data Decorrenza | Detra | azione Dat | a Stan | npa   |      | Sta     | ato     |                 |               | м. с. 📥    |
|             |                                       |                    | /                                        |        |                 |       |            |        | /     |      |         |         |                 |               |            |
|             |                                       |                    | /                                        |        |                 |       |            | /      |       |      |         |         |                 |               |            |
|             |                                       |                    | /                                        |        |                 |       |            |        |       |      |         |         |                 |               |            |
|             |                                       |                    |                                          |        |                 | /     |            |        |       |      |         |         |                 |               |            |
|             |                                       |                    |                                          | Clicco | ndo sull'ico    | nna   | è noss     | ibil   | e aci | reda | pre a   | lla     | naaina na       | or le         |            |
| modifc      | he anac                               | rafi               | che. Non si                              | arà no | ssibile mod     | lifi  | care c     | la a   | uest  | n fu | inzior  | ne i    | dati ana        | orafici       | se è       |
| bresen      | te anch                               | e una              | a dichiaraz                              | ione m | nod. 730        |       |            | ۴ ۳.   |       |      |         |         |                 |               |            |
| P. 00011    |                                       |                    |                                          |        |                 |       |            |        |       |      |         |         |                 |               |            |
|             |                                       | /                  |                                          |        |                 |       |            |        |       |      |         |         |                 |               |            |

Cliccando sull'icona si apre la pagina per l'inserimento di una nuova "dichiarazione detrazioni"

#### Dichiarazione Detrazioni

| Codice CAF Dichiarazione                                                      |                                                     | Ente                                   | 1 - INPS                                                        |
|-------------------------------------------------------------------------------|-----------------------------------------------------|----------------------------------------|-----------------------------------------------------------------|
| 0990901 - REGIONALE TOSCA                                                     | ANA ZONA 1                                          | Decorrenza detrazione                  | 01/01/2008                                                      |
| Integrativa                                                                   | Rettificativa                                       | Categoria pensione                     | VR - Pensioni di vecchiaia e di anzianità, liquidate a carico c |
| Data Stampa Modello                                                           | Stato                                               | Certificato                            |                                                                 |
|                                                                               | MODIFICATA                                          | Sede                                   | 6300 - I.N.P.S. SEDE AUTONOMA DI PISTOIA                        |
| Detrazioni e Aqevolazioni<br>Per redditi di lav.dip.<br>non superiore tetto e | pensione e assimilati pensione<br>tipologia reddito | Per redditi di lavoro<br>e di pensione | o dipendente, assimilati Redd. Pres. Per Anno Corrente          |
| Detrazioni per carichi famiolia :                                             |                                                     |                                        | MULARI A CARICO ANNO RECEPTINE                                  |
| Coniuge a carico                                                              | a di coniuge                                        | Accedi familiari de                    |                                                                 |

- 1. Codice CAF Dichiarazione:viene attribuito il codice Permanenza dell'operatore. Se l'operatore ha più permanenze dovrà scegliere fra quelle disponibili
- 2. Ente: si deve scegliere INPS o INPDAP
- 3. Decorrenza detrazione: indicare la data di decorrenza delle detrazioni per i soggetti che si indicano in questa dichiarazione. Normalmente si indica 01/01/2008
- 4. Categoria pensione: scegliere la cat. Pensione
- 5. Certificato: indicare il numero del certificato
- 6. Sede: scegliere il codice sede. Nei prossimi giorni verrà attivata una funzione per il caricamento automatico dei dati di cui ai punti 4, 5 e 6 dall'archivio ANP.

#### Dichiarazione Detrazioni

| Dati Dichiarativi                                                          |                                                     |                                                |                                                                 |  |  |  |  |  |
|----------------------------------------------------------------------------|-----------------------------------------------------|------------------------------------------------|-----------------------------------------------------------------|--|--|--|--|--|
| Codice CAF Dichiarazione                                                   |                                                     | Ente                                           | 1 - INPS                                                        |  |  |  |  |  |
| 0990901 - REGIONALE TOSCA                                                  | NA ZONA 1                                           | Decorrenza detrazione                          | 01/01/2008                                                      |  |  |  |  |  |
| 🔲 Integrativa                                                              | 🔲 Rettificativa                                     | Categoria pensione                             | VR - Pensioni di vecchiaia e di anzianità, liquidate a carico c |  |  |  |  |  |
| Data Stampa Modello                                                        | Stato                                               | Certificato                                    |                                                                 |  |  |  |  |  |
|                                                                            | MODIFICATA                                          | Sede                                           | 6300 - I.N.P.S. SEDE AUTONOMA DI PISTOIA                        |  |  |  |  |  |
| Detrazioni e Aqevolazioni<br>Per redditi di lav.dip. pon superiore tetto e | pensione e assimilati pensione<br>tinologia reddito | Per redditi di lavoro e di pensione            | dipendente, assimilati Redd. Pres. Per Anno Corrente            |  |  |  |  |  |
| non superiore tecto e                                                      | apologia reduito                                    | Familiari a carico                             |                                                                 |  |  |  |  |  |
| Detrazioni per carichi famiglia :                                          |                                                     | ASSUMI DATI FAMILIARI A CARICO ANNO PRECEDENTE |                                                                 |  |  |  |  |  |
| Coniuge a carico                                                           | di coniuge                                          | Accedi familiari dell'anno corrente            |                                                                 |  |  |  |  |  |

- 1. Per redditi di lavoro dipendente, assimilati e di pensione: compilazione OBBLIGATORIA per INPDAP per l'attribuzione della detrazione base
- 2. Redd. Presunti anno corrente: compilare se si intende richiedere una detrazione diversa da quella calcolata sulla base della pensione
- 3. Per reddito da lav. Dip. pensione non superiore a tetto tipologia di reddito: compilare per i pensionati con import pensione inferiore a 7.500 con redditi da abitazione principale e terreni inferiori a 186 €
- 4. Assumi dati familiari a carico anno precedente: da barrare solo se presente modello 730 sul sistema on-line
- 5. Detrazioni per carichi di famiglia: sono campi gestiti automaticamente sulla base di quanto indicato nel dettaglio dei familiari
- 6. Accedi familiari dell'anno corrente: attiva la videata per l'inserimento dei familiari a carico

### Riepilogo familiari a carico

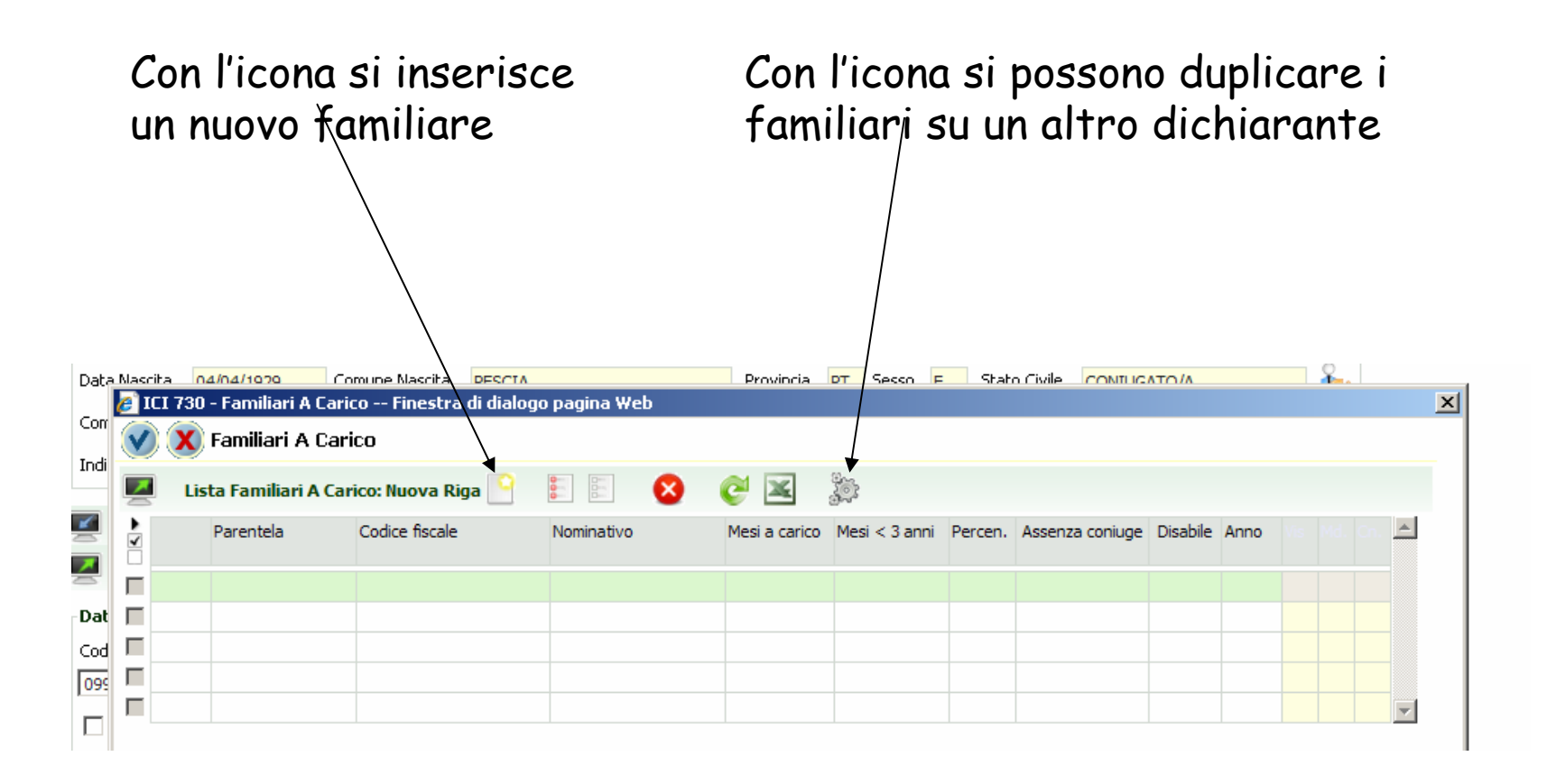

### Inserimento singolo familiare

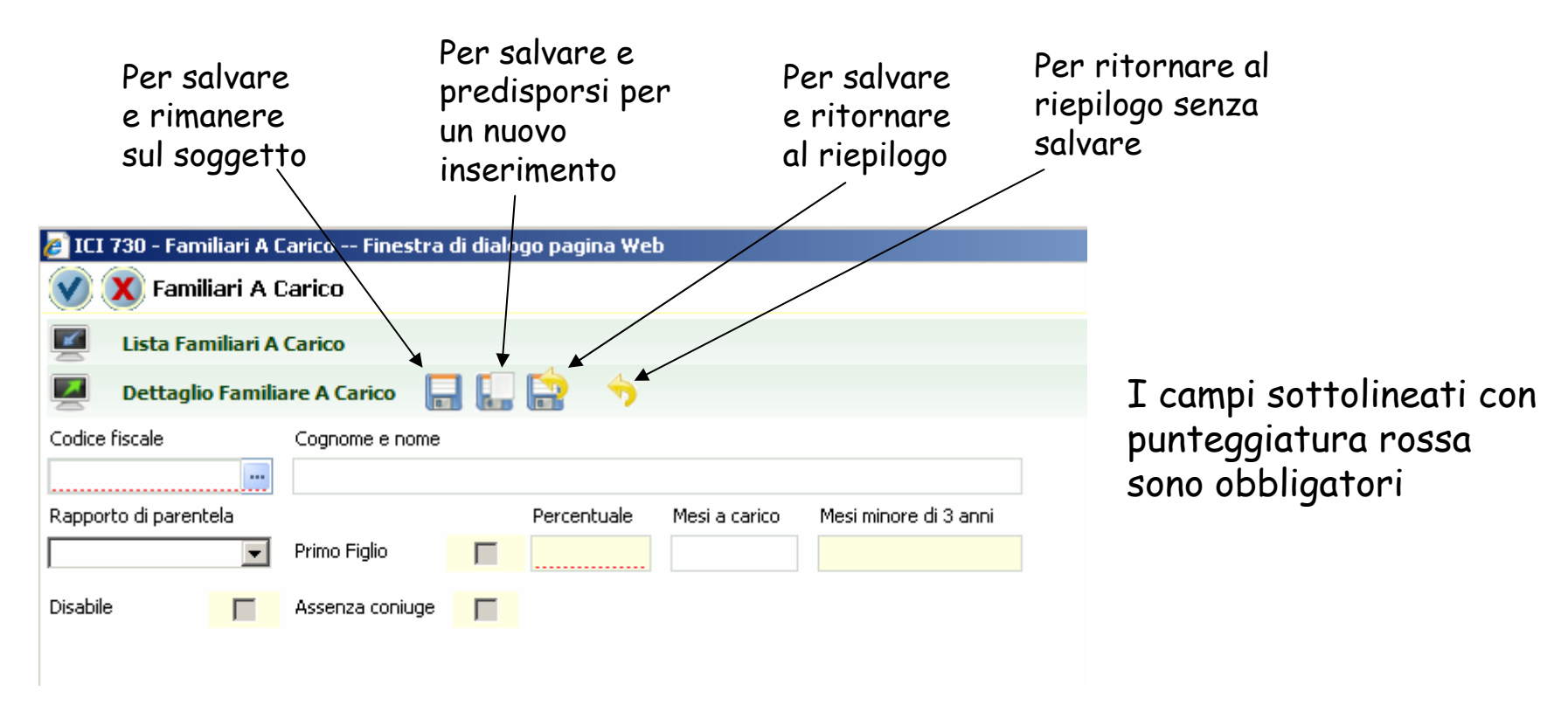

#### Mesi a carico

#### **ATTENZIONE**

| 🏉 ICI 730 - Familiari A ( | arico Finestra   | di dialo | ogo pagina W | eb            |                       |
|---------------------------|------------------|----------|--------------|---------------|-----------------------|
| 父 X Familiari A (         | Carico           |          |              |               |                       |
| 🗾 🛛 Lista Familiari A     | Carico           |          |              |               |                       |
| 🗾 🛛 Dettaglio Familia     | are A Carico 🛛 🔓 |          | 📄 🔶          |               |                       |
| Codice fiscale            | Cognome e nome   |          |              |               |                       |
|                           |                  |          |              |               |                       |
| Rapporto di parentela     |                  |          | Percentuale  | Mesi a carico | Mesi minore di 3 anni |
| •                         | Primo Figlio     |          |              |               |                       |
| Disabile 📃                | Assenza coniuge  |          |              |               |                       |
|                           |                  |          |              |               |                       |

Nel campo mesi a carico indicare il mese di inizio della detrazione

Ad esempio:

Per un coniuge o un figlio a carico per tutto l'anno indicare 1.

Per un figlio nato nel mese di Aprile 2008 indicare 4